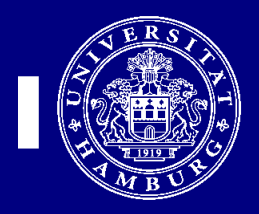

### Anforderung über OCI-Shop Osterkuss

### Wie gewohnt wird der OCI-Shop über CS-Anforderung aufgerufen:

| (CS                           |                               |                          |               | Anfor  | derungs | terminal / Haus:  | UKE / Benutzer: o | otto-c (Christina-M. Otto) / UP1020 | - 0 ×    |  |  |  |
|-------------------------------|-------------------------------|--------------------------|---------------|--------|---------|-------------------|-------------------|-------------------------------------|----------|--|--|--|
| <u>S</u> ystem <u>M</u> odule | <u>D</u> rucken <u>F</u> unkt | ionen <u>H</u> ilfe      |               |        |         |                   |                   |                                     |          |  |  |  |
| 12010000 - 700, L             | ICM UKE Cons.& I              | Manag, 043, <b>0</b> .,6 | ✓ Buer        | 0      |         | V 12010000 - UKE  |                   |                                     |          |  |  |  |
|                               |                               |                          |               |        |         | 700, UCM<br>Buero | Buero             |                                     |          |  |  |  |
| Anforderung                   | Warenkorb                     | G-Warenkorb              | Freigabe      | Status | осі     | Freier Katalog    | Globale Suche     |                                     |          |  |  |  |
| OCI Katalog Aus               | wahl                          |                          |               |        |         |                   |                   |                                     |          |  |  |  |
| OCI                           | Katalog ID                    |                          | OCI-Katalog-B | ez     |         |                   |                   |                                     |          |  |  |  |
| OSTERKUSS                     |                               | Osterkuss                |               |        |         |                   |                   |                                     | /        |  |  |  |
| Lyreco                        |                               | Lyreco                   |               |        |         |                   |                   |                                     |          |  |  |  |
|                               |                               |                          |               |        |         |                   |                   |                                     |          |  |  |  |
|                               |                               |                          |               |        |         |                   |                   |                                     |          |  |  |  |
|                               |                               |                          |               |        |         |                   |                   |                                     | /        |  |  |  |
|                               |                               |                          |               |        |         |                   |                   |                                     |          |  |  |  |
|                               |                               |                          |               |        |         |                   |                   |                                     |          |  |  |  |
|                               |                               |                          |               |        |         |                   |                   |                                     |          |  |  |  |
|                               |                               |                          |               |        |         |                   |                   |                                     |          |  |  |  |
|                               |                               |                          |               |        |         |                   |                   |                                     |          |  |  |  |
|                               |                               |                          |               |        |         |                   |                   |                                     |          |  |  |  |
|                               |                               |                          |               |        |         |                   |                   |                                     |          |  |  |  |
|                               |                               |                          |               |        |         |                   |                   |                                     |          |  |  |  |
|                               |                               |                          |               |        |         |                   |                   |                                     |          |  |  |  |
|                               |                               |                          |               |        |         |                   |                   |                                     |          |  |  |  |
|                               |                               |                          |               |        |         |                   |                   |                                     |          |  |  |  |
|                               |                               |                          |               |        |         |                   |                   |                                     |          |  |  |  |
|                               |                               |                          |               |        |         |                   |                   |                                     |          |  |  |  |
|                               |                               |                          |               |        |         |                   |                   |                                     |          |  |  |  |
| Anfordern                     | )                             |                          |               |        |         |                   |                   |                                     | consense |  |  |  |

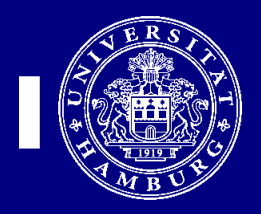

Dieser Shop beinhaltet überwiegend Individualartikel, die eine direkte Kommunikation erfordern. Daher ist es notwendig, sich ein persönliches Konto im Shop einzurichten.

| <b>≇</b> ost                                                                                                    | ERKUS                                                                                                    | [S]<br>gGmbH                  |               |         |         |      | <b>Telefon: 040 - 411 60 60 10</b><br>Sie finden uns <u>hier</u> . |           |             |  |
|----------------------------------------------------------------------------------------------------|----------------------------------------------------------------------------------------------------|-------------------------------|---------------|---------|---------|------|--------------------------------------------------------------------|-----------|-------------|--|
| Login                                                                                                    |                                                                                                    |                               |               |         |         |      |                                                                    |           |             |  |
| Digitaldruck                                                                                                    | Offsetdruck                                                                                                 | Folie / Plot                  | Visitenkarten | Stempel | Mailing | Scan | Textildruck                                                        | Formulare | Individuell |  |
| © Der OC<br>Home » Login<br>Login                                                                                                    | II-Login war erfolg                                                                                         | reich!                        |               |         |         |      |                                                                    |           |             |  |
| Bevor Sie das<br>bitte zuerst II<br>Sie dabei wie<br>1. Melden<br>2. Rufen S<br>3. Es öffne<br>auf <b>&gt;Ict</b><br>4. Füllen S<br>aus und<br>5. Sie hab | n, legen Sie wichtig, dass E-l<br>an. E-l<br>an. Pa<br>en Sie bitte pa<br>n«. alle Felder E-l<br>stellt und | Shop-Login<br>Mail<br>ssswort |               |         |         |      |                                                                    |           |             |  |

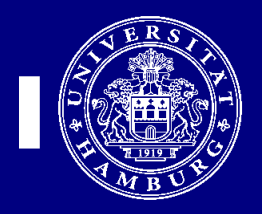

Nach dem Login, gelangen Sie zur Warengruppenübersicht und wählen die gewünschte Kategorie aus:

| ₿OST                                                                                                    | CSTERKUS[S]<br>GGINDH Telefon: 040 - 411 60 60 10<br>Sie finden uns hier.                                                                                                    |              |               |         |         |        |             |              |             |  |
|----------------------------------------------------------------------------------------------------|----------------------------------------------------------------------------------------------------|--------------|---------------|---------|---------|--------|-------------|--------------|-------------|--|
| OSTER                                                                                                    | (US[S] Shop                                                                                                    |              |               |         |         |        |             |              |             |  |
| Digitaldruck                                                                                                    | Offsetdruck                                                                                                    | Folie / Plot | Visitenkarten | Stempel | Mailing | Scan   | Textildruck | Formulare    | Individuell |  |
| Willko<br>Home<br>Willko<br>Sie haben si<br>OSTERKUS[S<br>Bitte wählen<br>Angebotsan<br>Anfrage bek<br>von uns ein<br>nur noch fre<br>Bei Bestellur | mmen, Christina-M<br>mmen<br>ch erfolgreich in den<br>] Shop eingeloggt.<br>] Sie hier die Art Ihrer<br>frage. Aufgrund diess<br>ommen Sie unmittell<br>Angebot, das Sie dan<br>i geben müssen.<br>ng von Visitenkarten | . Otto!      | Digitaldruck  |         | Offset  | tdruck |             | Folie / Plot |             |  |

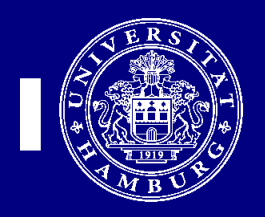

Nach der Artikelauswahl erfolgt ein **im** Osterkuss-Shop stattfindender Prozess statt:

- 1. Fachkorrektur, Angebotserstellung seitens Osterkuss
- 2. Annahme, Korrektur, Ablehnung durch den Anforderer
  - (1) Ggf. erneute Fachkorrektur, Angebotserstellung seitens Osterkuss
  - (2) Ggf. erneute Annahme, Korrektur, Ablehnung durch den Anforderer
- 3. Genehmigung durch die kaufmännische Leitung

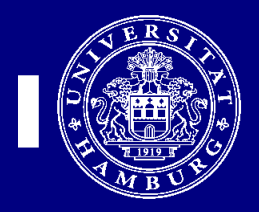

### Die Kaufleute erhalten per Email einen (einmal gültigen) Link, mit dem Sie entsprechend agieren können:

| Weni     | in Probleme mit der Darstellungsweise dieser Nachricht bestehen, klicken Sie hier, um sie im Webbrowser anzuzeigen.                                                                                                    |                                    |
|----------|----------------------------------------------------------------------------------------------------|------------------------------------|
| /on:     | Osterkus[S] qGmbH <webmaster@osterkuss.de></webmaster@osterkuss.de>                                                                                                    | Gesendet: Di 23.                   |
| ۹n:      | ch.otto@uke.de                                                                                                    |                                    |
| Cci      |                                                                                                    |                                    |
| Betreff: | Freigabe der OSTERKUS[S] Bestellanforderung #1228                                                                                                    |                                    |
|          |                                                                                                    |                                    |
|          |                                                                                                    |                                    |
|          |                                                                                                    |                                    |
|          |                                                                                                    |                                    |
|          |                                                                                                    |                                    |
|          |                                                                                                    |                                    |
|          |                                                                                                    |                                    |
|          |                                                                                                    |                                    |
|          | Sehr geehrte Frau Otto,                                                                                                    |                                    |
|          | Sehr geehrte Frau Otto,                                                                                                    |                                    |
|          | Sehr geehrte Frau Otto,<br>Frau Christina-M. Otto hat im OSTERKUS[S]-Shop eine Anforderung für eine Bestellung ausgelöst. Wir haben die Anforderung überprüft und bitten Sie die Bestellanforderung über folg                                                                                                    | genden Link <b>frei zu geben</b> . |
|          | Sehr geehrte Frau Otto,<br>Frau Christina-M. Otto hat im OSTERKUS[S]-Shop eine Anforderung für eine Bestellung ausgelöst. Wir haben die Anforderung überprüft und bitten Sie die Bestellanforderung über folg                                                                                                    | genden Link <b>frei zu geben</b> . |
|          | Sehr geehrte Frau Otto,<br>Frau Christina-M. Otto hat im OSTERKUS[S]-Shop eine Anforderung für eine Bestellung ausgelöst. Wir haben die Anforderung überprüft und bitten Sie die Bestellanforderung über folg<br>Freigabe-Link: http://shop.osterkuss.de/api/approval/rS32tQLSUunUzfXLz4xqfjrSBtklfkQKFc7PBksBU13pVCF73JuFUeJuTwis                                                                                                    | genden Link <b>frei zu geben</b> . |
|          | Sehr geehrte Frau Otto,<br>Frau Christina-M. Otto hat im OSTERKUS[S]-Shop eine Anforderung für eine Bestellung ausgelöst. Wir haben die Anforderung überprüft und bitten Sie die Bestellanforderung über folg<br>Freigabe-Link: http://shop.osterkuss.de/api/approval/rS32tQLSUunUztXLz4xqfjfSBtklfkQKFc7PBksBU13pVCF73JuFUeJuTwis                                                                                                    | genden Link <b>frei zu geben</b> . |
|          | Sehr geehrte Frau Otto,<br>Frau Christina-M. Otto hat im OSTERKUS[S]-Shop eine Anforderung für eine Bestellung ausgelöst. Wir haben die Anforderung überprüft und bitten Sie die Bestellanforderung über folg<br>Freigabe-Link: http://shop.osterkuss.de/api/approval/rS32tQLSUunUzfXLz4xqfifSBtklfkQKFc7PBksBU13pVCF73JuFUeJuTwis                                                                                                    | genden Link <b>frei zu geben</b> . |
|          | Sehr geehrte Frau Otto,<br>Frau Christina-M. Otto hat im OSTERKUS[S]-Shop eine Anforderung für eine Bestellung ausgelöst. Wir haben die Anforderung überprüft und bitten Sie die Bestellanforderung über folg<br>Freigabe-Link: http://shop.osterkuss.de/api/approval/rS32tOLSUunUztXLz4xqfifSBtklfkQKFc7PBksBU13pVCF73JuFUeJuTwis<br>Ihr OSTERKUS/SI-Team                                                                                                    | genden Link <b>frei zu geben</b> . |
|          | Sehr geehrte Frau Otto,<br>Frau Christina-M. Otto hat im OSTERKUS[S]-Shop eine Anforderung für eine Bestellung ausgelöst. Wir haben die Anforderung überprüft und bitten Sie die Bestellanforderung über folg<br>Freigabe-Link: http://shop.osterkuss.de/api/approval/rS32tQLSUunUzfXLz4xqfjfSBtklfkQKFc7PBksBU13pVCF73JuFUeJuTwis<br>Ihr OSTERKUS[S]-Team                                                                                                    | genden Link <b>frei zu geben</b> . |
|          | Sehr geehrte Frau Otto,<br>Frau Christina-M. Otto hat im OSTERKUS[S]-Shop eine Anforderung für eine Bestellung ausgelöst. Wir haben die Anforderung überprüft und bitten Sie die Bestellanforderung über folg<br>Freigabe-Link: http://shop.osterkuss.de/api/approval/rS32tQLSUunUzfXLz4xqfjrSBtklfkQKFc7PBksBU13pVCF73JuFUeJuTwis<br>Ihr OSTERKUS[S]-Team<br>OSTERKUS[S] gGmbH                                                                                               | genden Link <b>frei zu geben</b> . |
|          | Sehr geehrte Frau Otto,<br>Frau Christina-M. Otto hat im OSTERKUS[S]-Shop eine Anforderung für eine Bestellung ausgelöst. Wir haben die Anforderung überprüft und bitten Sie die Bestellanforderung über folg<br>Freigabe-Link: http://shop.osterkuss.de/api/approval/rS32tQLSUunUztXLz4xqfjrSBtk/fkQKFc7PBksBU13pVCF73JuFUeJuTwis<br>Ihr OSTERKUS[S]-Team<br>OSTERKUS[S]-GembH<br>Im UKE Hamburg                                                                             | genden Link <b>frei zu geben</b> . |
|          | Sehr geehrte Frau Otto, Frau Christina-M. Otto hat im OSTERKUS[S]-Shop eine Anforderung für eine Bestellung ausgelöst. Wir haben die Anforderung überprüft und bitten Sie die Bestellanforderung über folg Freigabe-Link: http://shop.osterkuss.de/api/approval/rS32tQLSUunUztXLz4xqfjfSBtk/fkQKFc7PBksBU13pVCF73JuFUeJuTwis Ihr OSTERKUS[S]-Team OSTERKUS[S]-Team OSTERKUS[S] gGmbH Im UKE Hamburg Martinistraße 52                                                          | genden Link <b>frei zu geben</b> . |
|          | Sehr geehrte Frau Otto, Frau Christina-M. Otto hat im OSTERKUS[S]-Shop eine Anforderung für eine Bestellung ausgelöst. Wir haben die Anforderung überprüft und bitten Sie die Bestellanforderung über folg Freigabe-Link: http://shop.osterkuss.de/api/approval/rS32tOLSUunUztXLz4xqfifSBtklfkQKFc7PBksBU13pVCF73JuFUeJuTwis Ihr OSTERKUS[S]-Team OSTERKUS[S]-Team OSTERKUS[S]-Team Him UKE Hamburg Martinistraße 52 Haus O61 Hamburg                                         | genden Link <b>frei zu geben</b> . |
|          | Sehr geehrte Frau Otto,<br>Frau Christina-M. Otto hat im OSTERKUS[S]-Shop eine Anforderung für eine Bestellung ausgelöst. Wir haben die Anforderung überprüft und bitten Sie die Bestellanforderung über folg<br>Freigabe-Link: http://shop.osterkuss.de/api/approval/rS32tOLSUunUztXLz4xqfifsBtklfkOKFc7PBksBU13pVCF73JuFUeJuTwis<br>Ihr OSTERKUS[S]-Team<br>OSTERKUS[S]-Team<br>Im UKE Hamburg<br>Martinistraße 52<br>Haus 061<br>20251 Hamburg                             | genden Link <b>frei zu geben</b> . |
|          | Sehr geehrte Frau Otto, Frau Christina-M. Otto hat im OSTERKUS[S]-Shop eine Anforderung für eine Bestellung ausgelöst. Wir haben die Anforderung überprüft und bitten Sie die Bestellanforderung über folg Freigabe-Link: http://shop.osterkuss.de/api/approval/rS32tQLSUunUztXLz4xqfjfSBtklfkQKFc7PBksBU13pVCF73JuFUeJuTwis Ihr OSTERKUS[S]-Team OSTERKUS[S]-Team OSTERKUS[S] gGmbH Im UKE Hamburg Matrinistraße 52 Haus 061 20251 Hamburg Talefor: e18 (0049, 411 59 59.09) | genden Link <b>frei zu geben</b> . |
|          | Sehr geehrte Frau Otto, Frau Christina-M. Otto hat im OSTERKUS[S]-Shop eine Anforderung für eine Bestellung ausgelöst. Wir haben die Anforderung überprüft und bitten Sie die Bestellanforderung über folg Freigabe-Link: http://shop.osterkuss.de/api/approval/rS32tQLSUunUztXLz4xqfjrSBtk/lkQkFc7PBksBU13pVCF73JuFUeJuTwis Ihr OSTERKUS[S]-Team OSTERKUS[S]-GmbH Im UKE Hamburg Martinistraße 52 Haus 061 20251 Hamburg Telefon: +49 (0)40- 411 60 60 00 Freigabe de        | genden Link <b>frei zu geben</b> . |

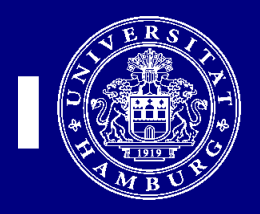

### Die Erfasser erhalten per Email Status-Emails, um weitere Aktionen vorzunehmen:

|                 |                                |                                                       | ·····                                                                                                    |                                     |          |
|-----------------|--------------------------------|-------------------------------------------------------|----------------------------------------------------------------------------------------------------|-------------------------------------|----------|
| 💿 Weni          | n Probleme mit d               | er Darstellungsweise dieser Na                        | chricht bestehen, klicken Sie hier, um sie im Webbrowser anzuzeigen.                                                                                  |                                     |          |
| Von:            | Osterkus[5] gGr                | nbH <webmaster@osterkuss.de></webmaster@osterkuss.de> |                                                                                                    | Gesendet:                           | Di 23.02 |
| An:             | ch.otto@uke.de                 | •                                                     |                                                                                                    |                                     |          |
| CC:<br>Betreff: | Freigabe Ihrer                 | OSTERKUS[S] Bestellanforderur                         | ig #1228                                                                                                    |                                     |          |
|                 |                                |                                                       |                                                                                                    |                                     |          |
|                 |                                |                                                       |                                                                                                    |                                     |          |
|                 |                                |                                                       |                                                                                                    |                                     |          |
|                 |                                |                                                       |                                                                                                    |                                     | ×        |
|                 | Sohr goobrto                   | From Otto                                             |                                                                                                    |                                     |          |
|                 | Sem geenne                     | riau Ollo,                                            |                                                                                                    |                                     |          |
|                 | Sie haben im<br><b>geben</b> . | OSTERKUS[S]-Shop eine A                               | Anforderung für eine Bestellung ausgelöst. Wir haben die Anforderung überprüft und bitten Sie, unser Angebot nun als Auftrag über Ihren Zugang zum Ul | <e-intranet <b="">frei</e-intranet> | izu      |
|                 | Angebot zu l                   | hrer Bestellanforderung #                             | 1228                                                                                                    |                                     |          |
|                 |                                |                                                       |                                                                                                    |                                     |          |
|                 | Anzahl                         | Produktname                                           | Konfiguration                                                                                                    | I                                   | Preis    |
|                 | 100x                           | Visitenkarten                                         | Ausführung: 1-seitig • Produktionszeit: Normal (7-10 Werktage) • Bemerkungen: -                                                                       | 13,00                               | EUR      |
|                 |                                |                                                       | Netto:                                                                                                    | 13,00                               | EUR      |
|                 |                                |                                                       | MwSt. 7%:                                                                                                    | 0,91                                | EUR      |
|                 |                                |                                                       | Summe:                                                                                                    | 13,91                               | EUR      |
|                 |                                |                                                       |                                                                                                    |                                     |          |

#### Formulare sind von diesem Freigabeprozess ausgenommen.

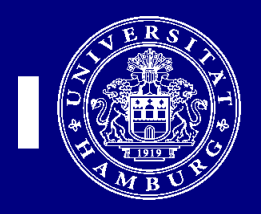

Loggen Sie sich in CS-Anforderung ein, gehen auf den OCI-Reiter und wählen den Osterkuss-Shop aus. Dort loggen Sie sich ein und wählen rechts oben "mein Konto" aus:

| Mein Kont                   | 0           |              |                     |         |         |      |             |           |             |
|-----------------------------|-------------|--------------|---------------------|---------|---------|------|-------------|-----------|-------------|
| Digitaldruck C              | )ffsetdruck | Folie / Plot | Visitenkarten       | Stempel | Mailing | Scan | Textildruck | Formulare | Individuell |
| Home » Mein Kor<br>Mein Kor | nto<br>nto  | Abge         | schlossene Aufträge | e       |         |      |             |           |             |

Kundenkonto

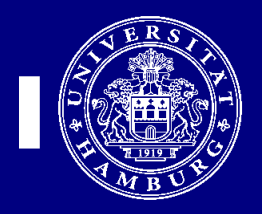

. . .

# Unter laufende Aufträge können Sie die verschiedenen Stati sehen: neu

geprüft – durch die kaufmännische Freigabe

| taldruck                                                    | Offsetdruck                                                        | Folie / Plot                                             | Visitenkarten                                                | Stempel               | Mailing | Scan | Textildruck | Formulare        | Individ |  |
|-------------------------------------------------------------|--------------------------------------------------------------------|----------------------------------------------------------|--------------------------------------------------------------|-----------------------|---------|------|-------------|------------------|---------|--|
| Home » Meiı                                                 | n Konto » Laufende                                                 | Aufträge                                                 |                                                              |                       |         |      |             |                  |         |  |
|                                                             |                                                                    | 5                                                        |                                                              |                       |         |      |             |                  |         |  |
| Laufer                                                      | nde Aufträ                                                         | ige                                                      |                                                              |                       |         |      |             |                  |         |  |
|                                                             |                                                                    |                                                          |                                                              |                       |         |      |             |                  |         |  |
| Bestellanforderung #1222   Erstellt am: 11.06.2016          |                                                                    |                                                          |                                                              |                       |         |      |             |                  |         |  |
| Bestell                                                     | anforderung #122                                                   | 2                                                        |                                                              |                       |         |      |             | Erstellt am: 11. | 06.2016 |  |
| <ul> <li>Bestell</li> <li>Anzahl</li> </ul>                 | anforderung #122<br>Produkt                                        | 2<br>Konfigura                                           | ation                                                        |                       |         |      |             | Erstellt am: 11. | 06.2016 |  |
| Bestell Anzahl 100x                                         | anforderung #122<br>Produkt<br>Visitenkarten                       | 2<br>Konfigura<br>Ausführu<br>Hinterleg                  | ation<br>Ing: 1-seitig • Bemerl<br>te Daten anzeigen         | <b>cungen:</b> Kein T | est     |      |             | Erstellt am: 11. | 06.2016 |  |
| Bestell Anzahl 100x Lieferung                               | anforderung #122<br>Produkt<br>Visitenkarten                       | 2<br>Konfigura<br>Ausführu<br><u>Hinterleg</u><br>Status | ation<br>Ing: 1-seitig • Bemerl<br>te Daten anzeigen         | <b>cungen:</b> Kein T | est     |      |             | Erstellt am: 11. | 06.2016 |  |
| Bestell Anzahl 100x Lieferung Abteilung:                    | anforderung #122<br>Produkt<br>Visitenkarten                       | 2<br>Konfigura<br>Ausführu<br><u>Hinterleg</u><br>Status | ation<br>Ing: 1-seitig • Bernerl<br>te Daten anzeigen<br>Neu | <b>cungen:</b> Kein T | est     |      |             | Erstellt am: 11. | 06.2016 |  |
| Bestell Anzahl 100x Lieferung Abteilung: Gebäude:           | anforderung #122<br>Produkt<br>Visitenkarten<br>an<br>KLE<br>W26   | 2<br>Konfigura<br>Ausführu<br><u>Hinterleg</u><br>Status | ation<br>Ing: 1-seitig • Bemeri<br>Te Daten anzeigen<br>Neu  | <b>cungen:</b> Kein T | est     |      |             | Erstellt am: 11. | 06.2016 |  |
| Bestell Anzahl 100x Lieferung Abteilung: Gebäude: Stockwerk | anforderung #122<br>Produkt<br>Visitenkarten<br>KLE<br>W26<br>c 2. | 2<br>Konfigura<br>Ausführu<br>Hinterleg<br>Status        | ation<br>Ing: 1-seitig • Bemeri<br>te Daten anzeigen<br>Neu  | <b>cungen:</b> Kein T | est     |      |             | Erstellt am: 11. | 06.2016 |  |

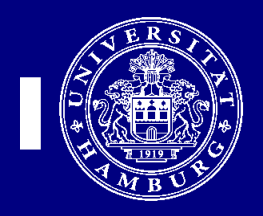

Nachdem die kaufmännische Freigabe erfolgt ist, erhalten Sie eine Mail. Danach loggen Sie sich in CS ein, rufen den Osterkuss-Shop auf, gehen auf Ihr Konto und wählen laufende Aufträge.

Vom Kaufmann frei gegebene Aufträge erkennen Sie am Status "geprüft" und am Zusatztext – siehe nächste Seite:

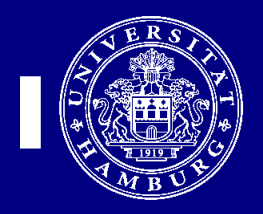

## Um Ihren Auftrag in den CS-Warenkorb zu übernehmen, geben Sie jetzt bitte den Auftrag im Osterkuss-Shop frei:

| aufend                      | le Aufträge          |                      |                        |                       |         |      |             |                |           |  |  |
|-----------------------------|----------------------|----------------------|------------------------|-----------------------|---------|------|-------------|----------------|-----------|--|--|
| aldruck                     | Offsetdruck          | Folie / Plot         | Visitenkarten          | Stempel               | Mailing | Scan | Textildruck | Formulare      | Indivi    |  |  |
| <u>łome</u> » <u>Mein</u>   | Konto » Laufende A   | Aufträge             |                        |                       |         |      |             |                |           |  |  |
| aufen                       | de Aufträ            | <b>7</b> 0           |                        |                       |         |      |             |                |           |  |  |
| auten                       |                      | ge                   |                        |                       |         |      |             |                |           |  |  |
| \rm Bestella                | inforderung #1222    | 2                    |                        |                       |         |      |             | Erstellt am: 1 | 1.06.2016 |  |  |
| Anzahl I                    | Produkt              | Konfigu              | ration                 |                       |         |      |             |                | Preis     |  |  |
| 100x \                      | Visitenkarten        | Ausfühn<br>Hinterles | ung: 1-seitig • Bemerl | <b>cungen:</b> Kein T | est     |      | 13,00 EUR   |                |           |  |  |
|                             |                      |                      |                        |                       |         |      | N           | etto:          | 13,00 EUR |  |  |
|                             |                      |                      |                        |                       |         |      | MwSt        | . 7%:          | 0,91 EUR  |  |  |
|                             |                      |                      |                        |                       |         |      | Sun         | nme:           | 13,91 EUR |  |  |
| Lieferung a<br>Abteilung: I | an<br>KLE            | Status               | Geprüft                |                       |         |      |             |                |           |  |  |
| Gebäude: V                  | N26                  | ✓ Durch              | kaufmännische Leitu    | ng freigegeber        | 1.      |      |             |                |           |  |  |
| Raum: 330                   | 21                   | , Durch              |                        |                       |         |      |             |                |           |  |  |
| Bitte gebei                 | n Sie Ihre Bestellan | forderung frei!      |                        |                       |         |      |             | F              | reigeben  |  |  |
|                             |                      |                      |                        |                       |         |      |             |                |           |  |  |

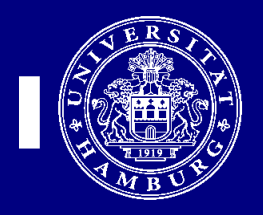

## In CS-Anforderung prüfen Sie den Warenkorb und schicken diesen ab (selektieren & anfordern):

| œ                       | Anforderungsterminal / Haus: LOGISTIK, KLE, Hamburg / Benutzer: otto-c (Christina-M. Otto) / UP1020 – 🗇 🗙         |                   |                     |           |                 |                  |                   |                    |                  |                 |        |                      |        |           |
|-------------------------|----------------------------------------------------------------------------------------------------|-------------------|---------------------|-----------|-----------------|------------------|-------------------|--------------------|------------------|-----------------|--------|----------------------|--------|-----------|
| <u>S</u> ystem <u>M</u> | <u>l</u> odule <u>D</u> ruck                                                                                      | en <u>F</u> unkti | ionen <u>H</u> ilfe |           |                 |                  |                   |                    |                  |                 |        |                      |        |           |
| 11700001 -              | 11700001 - 399, KLE KI.Logistik E., W26,3, 206 V Buero 11700001 - LOGISTIK<br>399, KLE KI.Logistik E., W26,3, 206 |                   |                     |           |                 |                  |                   |                    |                  |                 |        |                      |        |           |
|                         | Buero                                                                                                    |                   |                     |           |                 |                  |                   |                    |                  |                 |        |                      |        |           |
| Anforder                | rung Wa                                                                                                    | renkorb           | G-Warenkorb         | Freigabe  | Status OCI      | I Freier Katalog | Globale Suche     |                    |                  |                 |        |                      |        |           |
| Warenkor                | ь                                                                                                    |                   |                     |           |                 |                  |                   |                    |                  |                 |        |                      |        |           |
| Suche:                  |                                                                                                    |                   |                     |           |                 |                  |                   |                    |                  |                 |        |                      | Suche  | $\supset$ |
| 12                      | ₩45                                                                                                    | CAD Mark          | A.+11               | - ( - k   |                 | )[               | DCD Flowsont      | De a Weat          | Erf Nie also and | De autor deux a |        | <u> </u>             |        | land      |
|                         | 100 ST                                                                                                    | SAN Mat           | Visitenkarten       | eichnung  | 40010           | Osterkuss        | PSP-tiement       | Pos.wert<br>13,00€ | Otto             | Begrundung      | otto-c |                      | DCI    | Innel     |
|                         |                                                                                                    |                   |                     |           |                 |                  |                   |                    |                  |                 |        |                      |        |           |
|                         |                                                                                                    |                   |                     |           |                 |                  |                   |                    |                  |                 |        |                      |        |           |
|                         |                                                                                                    |                   |                     |           |                 |                  |                   |                    |                  |                 |        |                      |        |           |
|                         |                                                                                                    |                   |                     |           |                 |                  |                   |                    |                  |                 |        |                      |        |           |
|                         |                                                                                                    |                   |                     |           |                 |                  |                   |                    |                  |                 |        |                      |        |           |
|                         |                                                                                                    |                   |                     |           |                 |                  |                   |                    |                  |                 |        |                      |        |           |
|                         |                                                                                                    |                   |                     |           |                 |                  |                   |                    |                  |                 |        |                      |        |           |
|                         |                                                                                                    |                   |                     |           |                 |                  |                   |                    |                  |                 |        |                      |        |           |
|                         |                                                                                                    |                   |                     |           |                 |                  |                   |                    |                  |                 |        |                      |        |           |
|                         |                                                                                                    |                   |                     |           |                 |                  |                   |                    |                  |                 |        |                      |        |           |
|                         |                                                                                                    |                   |                     |           |                 |                  |                   |                    |                  |                 |        |                      |        |           |
| <                       |                                                                                                    |                   |                     |           |                 |                  |                   |                    |                  |                 |        |                      |        | )>        |
|                         |                                                                                                    |                   |                     |           |                 |                  |                   |                    |                  |                 | Wa     | renkorb Gesamtsumme: | 13,00€ |           |
| Anford                  | dern Al                                                                                                    | le Selektier      | en Alle Dese        | lektieren | Aktualisieren ( | Suche löschen    | Änderungen speich | iern Lösche        | n                |                 |        |                      | con    | S e       |